THE GEORGE WASHINGTON UNIVERSITY

## WASHINGTON, DC

# GW Organizational Chart Instructional Guide

#### Home Screen

When you first log into the Organizational Chart, you will be at your **home screen.** This screen is customized to your position in the Organizational Chart. You can return to this screen at any time by clicking the home icon.

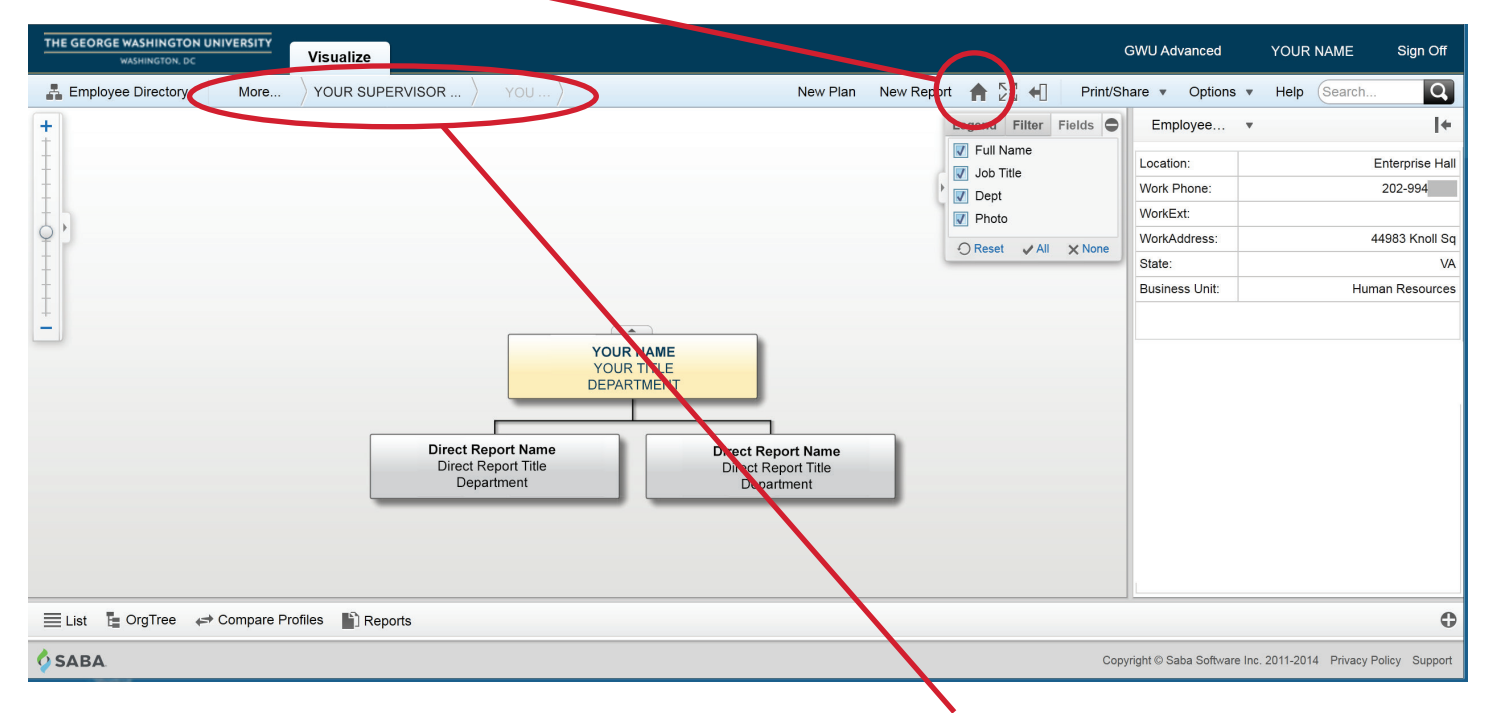

The hierarchy of the Organizational Chart is represented at the top of the screen, allowing you to see a partial **chain of command.** Click "More..." to see further up the hierarchy.

## Managing the Display

The display on the screen can be chaged in a number of ways:

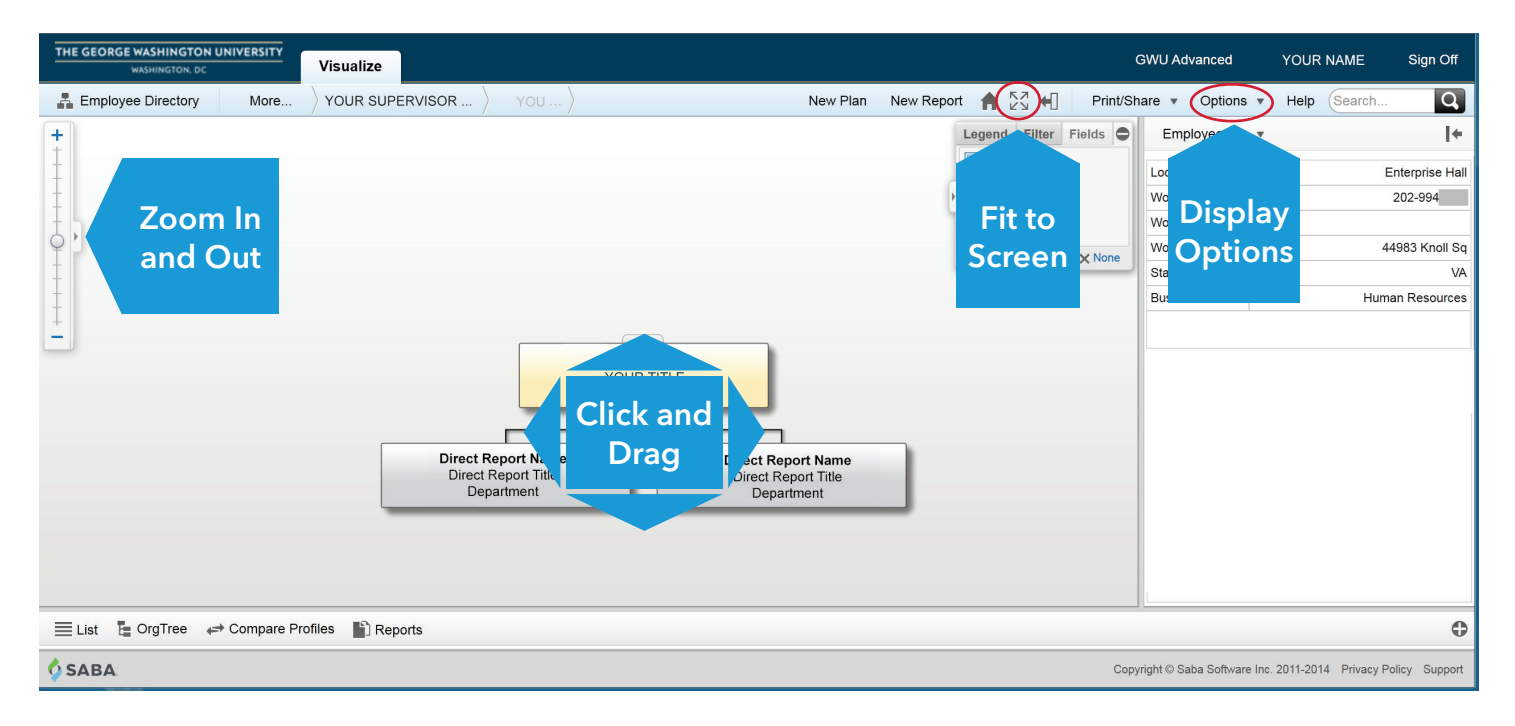

### **Display Options**

You can set display options for the Organizational Chart through the Options menu.

You can toggle the displayed chart, the style, and number of levels that show. If you change any options and would like to revert to the original display, click "Reset Workplace Settings" at the bottom of the menu.

| THE GEORGE WASHINGTON UNIVERSITY<br>WASHINGTON, DC                                                               | Visualize           |                                                                                                  |            | GWU Advanced YOUR                                                                                                    | R NAME Sign Off                                                                                                    |
|----------------------------------------------------------------------------------------------------|---------------------|--------------------------------------------------------------------------------------------------|------------|----------------------------------------------------------------------------------------------------|----------------------------------------------------------------------------------------------------|
| Employee Directory More                                                                                          | YOUR SUPERVISOR YOU | YOUR NAME<br>YOUR TITLE<br>DEPARTMENT<br>Direct Report Name<br>Direct Report Title<br>Department | New Report | Provide and the second second sec | Search<br>Ctrl+Alt+F<br>Ctrl+'*<br>Ctrl+'*<br>acce Ctrl+Alt+H<br>agers Ctrl+Alt+M<br>Boxes Ctrl+Alt+G<br>Id<br>Settings Ctrl+Alt+W |
| List     Compare Profiles     Reports       SABA     Copyright © Saba Software Inc. 2011-2014     Privacy Policy |                     |                                                                                                  |            |                                                                                                    |                                                                                                    |

#### **Organizational Chart**

The organizational chart will display a record and any direct reports. The default display is two levels; you can have more displayed at one time by changing the settings in the "Options" menu.

| THE GEORGE WASHINGTON UNIVERSITY<br>WASHINGTON. DC Visualize         |                                                                                                    |                                                                             | GWU Advanced YOUR NAME Sign Off                                                                                                    |  |
|----------------------------------------------------------------------|----------------------------------------------------------------------------------------------------|-----------------------------------------------------------------------------|----------------------------------------------------------------------------------------------------|--|
| Employee Directory More YOUR SUPERVISOR                              | 〉 YOU 〉 New Plan New Report                                                                                                    | : 🏫 💆 📢 🛛 Print/Sha                                                         | are   Options  Help Search                                                                                                    |  |
| Direc                                                                | YOUR NAME<br>YOUR TITLE<br>DEPARTMENT<br>ct Report Name<br>ect Report Title<br>Department<br>Direct Report Title<br>Department | Legend Filter Fields F<br>Full Name<br>Job Title<br>Photo<br>Reset All None | Employee     Image: Constraint of the second second secon |  |
| E List E OrgTree ← Compare Profiles Profiles                         |                                                                                                    |                                                                             | •                                                                                                    |  |
| SABA Copyright © Saba Software Inc. 2011-2014 Privacy Policy Support |                                                                                                    |                                                                             |                                                                                                    |  |

When you hover your mouse over a record, additional icons will appear:

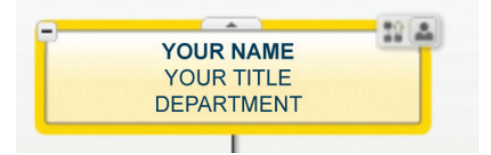

Clicking the symbol will hide any direct reports. If direct reports are hidden, the symbol will change to a 🕀, and you can unhide direct reports by clicking on the 🛨.

| Clicking on the | ) will show a | baseball ca | ard of the r | record for eas | y reference: |
|-----------------|---------------|-------------|--------------|----------------|--------------|
|-----------------|---------------|-------------|--------------|----------------|--------------|

| Employee       | *               | 8               |
|----------------|-----------------|-----------------|
|                | YOUR NAME       |                 |
|                | YOUR TITLE      |                 |
|                | youremail@gwu.e | edu             |
| Location:      |                 | Rice Hall       |
| Work Phone:    |                 | 202-994         |
| WorkExt:       |                 |                 |
| WorkAddress:   |                 | 2121 I St NW    |
| State:         |                 | DC              |
| Business Unit: | ŀ               | Human Resources |
|                |                 |                 |

Clicking on the 🗊 on any record will show you the Organizational Chart starting with that particular record.

At the top of each record, you will find a tab symbol:

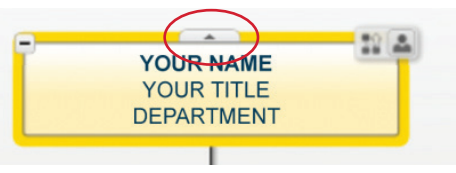

Clicking the upward tab symbol will display the next level up. You can also click downward-facing tabs to view the chart from a certain record down.

| THE GEORGE MASHINGTON UNIVERSITY Visualize Plan & Model                                                                                                    | GWU Advanced Client Partner Sign Off                                                                                                    | THE GEORGE MASHINGTON UNIVERSITY<br>wavesters of<br>Visualize Plan & Model | GWU Advanced Client Partner Sign Off                         |
|----------------------------------------------------------------------------------------------------|----------------------------------------------------------------------------------------------------|----------------------------------------------------------------------------|--------------------------------------------------------------|
| Construction     Construction     C | Nex Park (% 100 1 Million (% 100 1 Million (% 100 1 Milli |                                                                            |                                                              |
| ELLET To Compare Profiles                                                                                                    | Copyright & Salas Setherers Inc. 2011-2014 Philary Policy Support                                                                                                    | ≣ List t≩ DigTree e* Compare Profiles<br>sable C                           | Copyright @ Saba Software Inc. 2011-2014 Privacy Policy Supp |

## **Additional Help**

More help topics, FAQs, and videos can be found on the Saba Help site by clicking the "Help" button.

| THE GEORGE WASHINGTON UNIVERSITY<br>WASHINGTON, DC                              | Visualize                                               |                                                                                                  |                      | GWU Advanced                                                           | YOUR NAME Sign Off                               |
|---------------------------------------------------------------------------------|---------------------------------------------------------|--------------------------------------------------------------------------------------------------|----------------------|------------------------------------------------------------------------|--------------------------------------------------|
| Employee Directory More                                                         | . YOUR SUPERVISOR YOU New Pla                           |                                                                                                  | New Report           | hare V Options V<br>Employee V<br>Location:<br>Work Phone:<br>WorkExt: | Help Barch Q<br>(*<br>Enterprise Hall<br>202-994 |
|                                                                                 | Direct Report Name<br>Direct Report Title<br>Department | YOUR NAME<br>YOUR TITLE<br>DEPARTMENT<br>Direct Report Name<br>Direct Report Title<br>Department | ○ Reset ✓ All × None | VORAGURES:<br>State:<br>Business Unit:                                 | 44983 KNOII Sq<br>VA<br>Human Resources          |
| Elist I∎ OrgTree ← Compare Profiles IB Reports                                  |                                                         |                                                                                                  |                      |                                                                        |                                                  |
| Copyright © Saba Software Inc. 2011-2014         Privacy Policy         Support |                                                         |                                                                                                  |                      |                                                                        |                                                  |